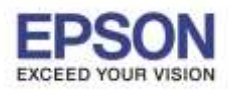

| หัวข้อ<br>รองรับปริ้นเตอร์รุ่น | : วิธีการพิมพ์งาน ผ่าน Epson iPrint (Version 6.1.0) สำหรับ Android<br>: Epson Stylus TX600FW/TX700W/TX550W/ME900WD/ME960FWD/<br>TX720WD/R2000/R3000/ME301/WF-7511/WP-4511/WP-4521/ |
|--------------------------------|----------------------------------------------------------------------------------------------------|
|                                | L355/L455/L550/L555/L365/L565/L655/L385/L485/L605/L1455/WF-2528/WF-<br>2538/WF-3521/<br>WF-7611                                                                                    |
| รองรับระบบปฏิบัติการ           | : Android                                                                                                    |

\*\* ก่อนการใช้งานเครื่องพิมพ์ผ่าน Epson iPrint ที่เครื่องพิมพ์จะต้องมีตั้งค่า Wi-Fi ให้เรียบร้อยก่อน\*\*

# <u>วิธีการใช้งาน Epson iPrint (Version 6.1.0)</u>

หมายเหตุ : ให้ทำการดิดตั้ง Epson iPrint ก่อนการใช้งาน สามารถดาวน์โหลดได้ที่ Play Store

### 1.เลือก Setting

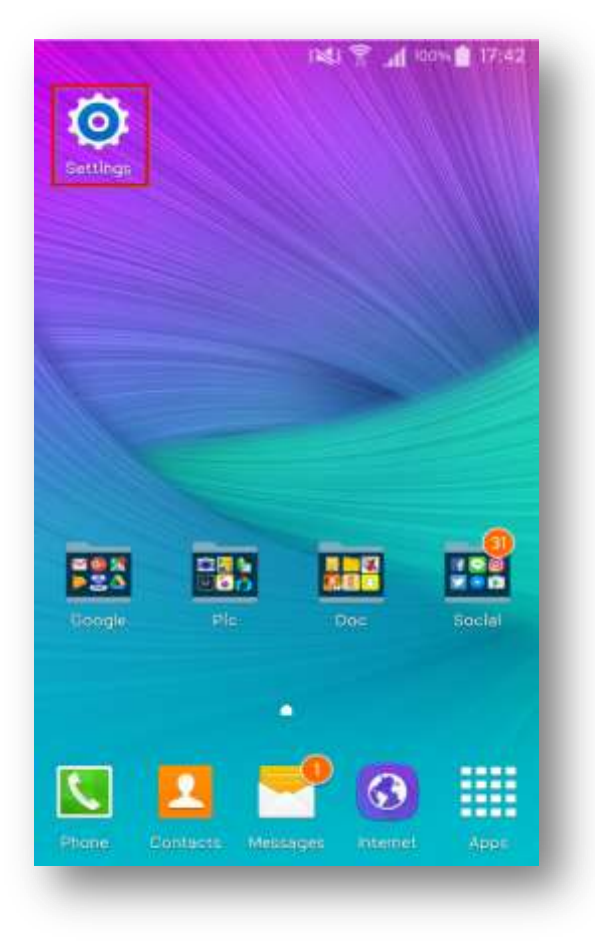

# 2.เลือก Wi-Fi Setting

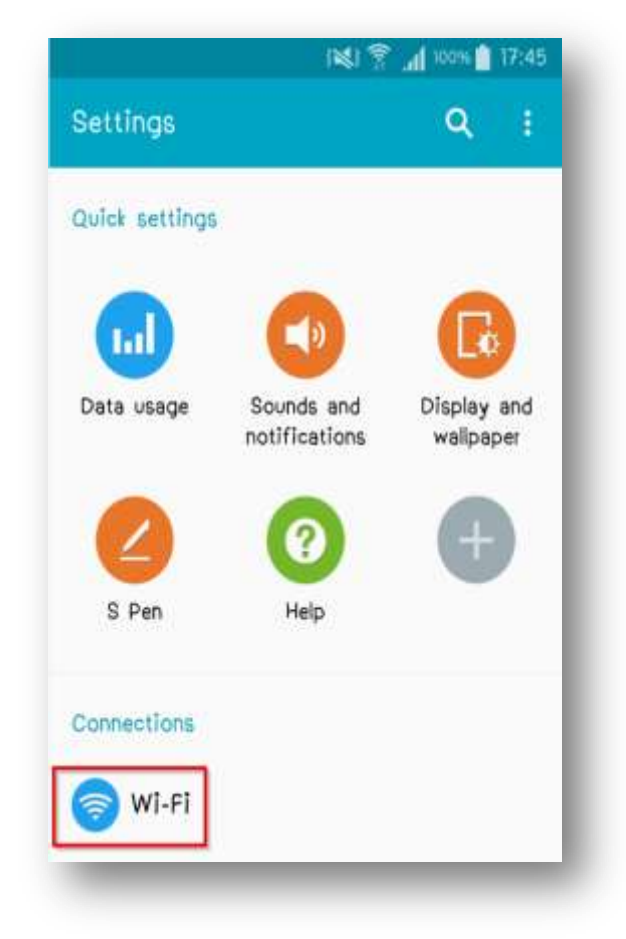

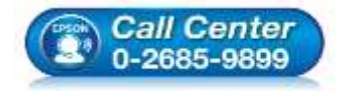

- สอบถามข้อมูลการใช้งานผลิตภัณฑ์และบริการ โทร.0-2685-9899
- เวลาทำการ : วันจันทร์ ศุกร์ เวลา 8.30 17.30 น.ยกเว้นวันหยุดนักขัตฤกษ์
- <u>www.epson.co.th</u>

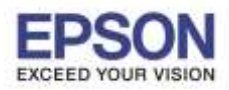

| หัวข้อ<br>รองรับปริ้นเตอร์รุ่น | : วิธีการพิมพ์งาน ผ่าน Epson iPrint (Version 6.1.0) สำหรับ Android<br>: Epson Stylus TX600FW/TX700W/TX550W/ME900WD/ME960FWD/<br>TX720WD/R2000/R3000/ME301/WF-7511/WP-4511/WP-4521/<br>L355/L455/L550/L555/L365/L565/L655/L385/L485/L605/L1455/WF-2528/WF-<br>2538/WF-3521/ |
|--------------------------------|----------------------------------------------------------------------------------------------------|
| รองรับระบบปฏิบัติการ           | WF-7611<br>: Android                                                                                                    |

# 3. เลือกสัญญาณ Wi-Fi ที่ต้องการเชื่อมต่อ

\*\*ถ้าสัญญาณ Wi-Fi มีการเชื่อมต่อแล้ว จะโชว์ข้อมูล ตามรูปด้านนล่าง (สังเกตว่าจะมี สัญลักษณ์รูป й ด้านบน) แสดงว่ามีการเชื่อมต่อเรียบร้อยแล้ว

| WI-Fi                                | •                                                                                                    | 1 |
|--------------------------------------|----------------------------------------------------------------------------------------------------|---|
| Smart<br>Automa<br>network<br>bands, | network switch<br>tically switch between WI-FI and mobile<br>s, and also between 2.4 GHz and 5 GHz<br>to maintain a stable internet connection |   |
| WI-FI I                              | networks                                                                                                    |   |
| ()<br>                               | DIRECT-D388E114<br>Connected                                                                                                    |   |
|                                      | ETH-CUSTOMER<br>Saved, Secured                                                                                                    |   |
|                                      | ETH-BO<br>Secured                                                                                                    |   |
|                                      | ETH-CS<br>Secured                                                                                                    |   |
|                                      | Connected to WI-Fi network DIRECT-<br>0388E114.                                                                                                |   |

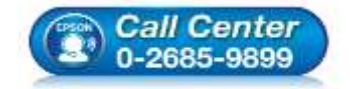

- สอบถามข้อมูลการใช้งานผลิตภัณฑ์และบริการ โทร.0-2685-9899
- เวลาทำการ : วันจันทร์ ศุกร์ เวลา 8.30 17.30 น.ยกเว้นวันหยุดนักขัตฤกษ์
- <u>www.epson.co.th</u>

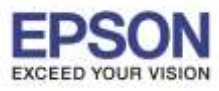

หัวข้อ : วิธีการพิมพ์งาน ผ่าน Epson iPrint (Version 6.1.0) สำหรับ Android รองรับปริ้นเตอร์รุ่น : Epson Stylus TX600FW/TX700W/TX550W/ME900WD/ME960FWD/ TX720WD/R2000/R3000/ME301/WF-7511/WP-4511/WP-4521/ L355/L455/L550/L555/L365/L565/L655/L385/L485/L605/L1455/WF-2528/WF-2538/WF-3521/ WF-7611 รองรับระบบปฏิบัติการ : Android

4.หลังจากทำการเชื่อมต่อสัญญาณได้เรียบแล้ว

5.กดเลือก "Printer is not selected"

# เลือกไปที่ Epson iPrint

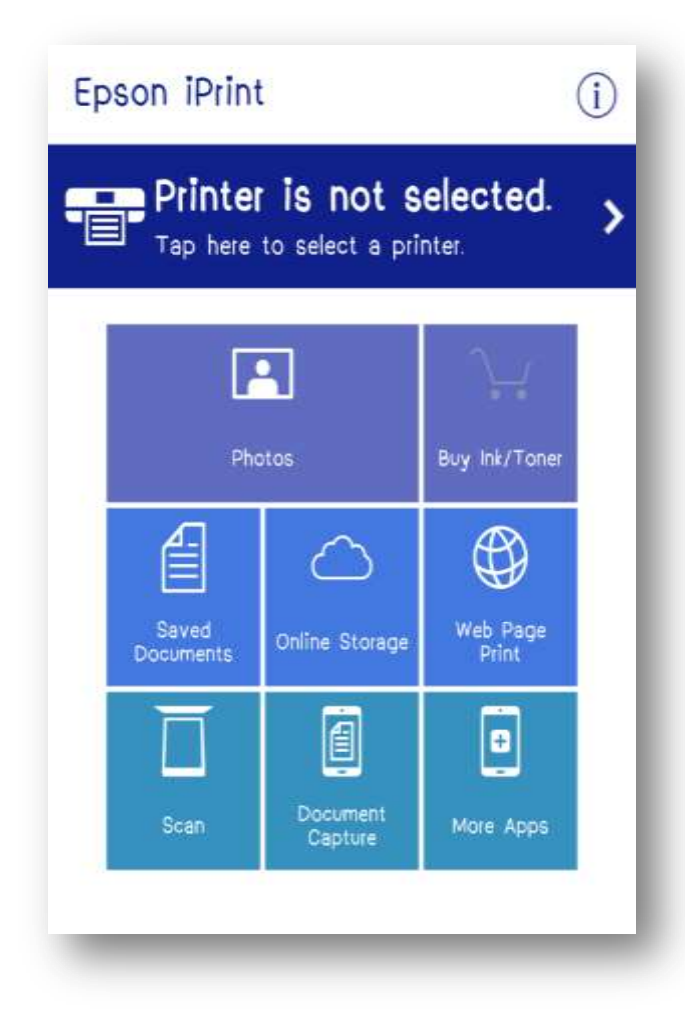

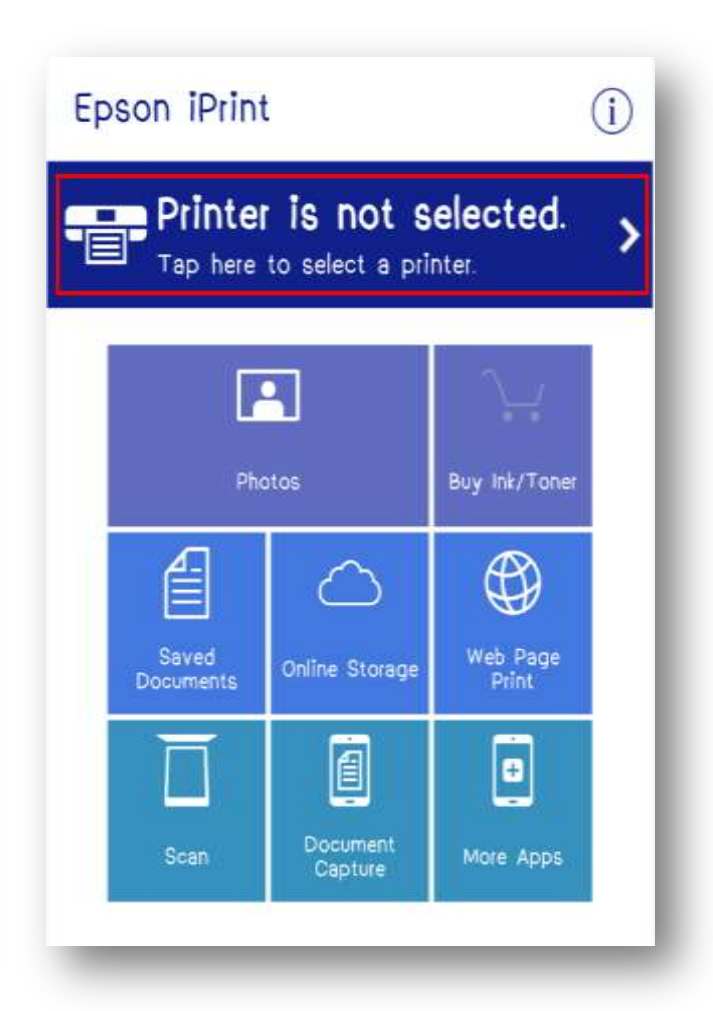

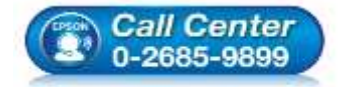

- สอบถามข้อมูลการใช้งานผลิตภัณฑ์และบริการ โทร.0-2685-9899
- เวลาทำการ : วันจันทร์ ศุกร์ เวลา 8.30 17.30 น.ยกเว้นวันหยุดนักขัตถูกษ์
- <u>www.epson.co.th</u>

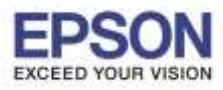

หัวข้อ : วิธีการพิมพ์งาน ผ่าน Epson iPrint (Version 6.1.0) สำหรับ Android รองรับปริ้นเดอร์รุ่น : Epson Stylus TX600FW/TX700W/TX550W/ME900WD/ME960FWD/ TX720WD/R2000/R3000/ME301/WF-7511/WP-4511/WP-4521/ L355/L455/L550/L555/L365/L565/L655/L385/L485/L605/L1455/WF-2528/WF-2538/WF-3521/ WF-7611 รองรับระบบปฏิบัติการ : Android

### 6.เลือก **Printer** เพื่อเลือกเครื่องพิมพ์ที่ต้องการ

7.เลือกรุ่นเครื่องพิมพ์ที่ต้องการเชื่อมต่อ

# เชื่อมต่อ

|                                                              | ot selected |                                           |
|--------------------------------------------------------------|-------------|-------------------------------------------|
|                                                              |             | Print to a local printer on the current W |
| Printer Status                                               |             | L485 Series                               |
| Select a printer.                                            |             | 192.168.10.1                              |
| Tap Printer to select a printe                               | et.         |                                           |
| Remaining Ink/Toper                                          |             |                                           |
| nonuning may ronor                                           | _           |                                           |
|                                                              |             |                                           |
| Maintenance                                                  |             |                                           |
|                                                              |             |                                           |
| Head Cleaning                                                | ~ ~ ~       |                                           |
| Head Cleaning                                                |             |                                           |
| Head Cleaning<br>Nozzle Check                                |             |                                           |
| Head Cleaning<br>Nozzie Check<br>Firmware Update             | <u>&gt;</u> |                                           |
| Head Cleaning<br>Nozzle Check<br>Firmware Update             | ><br>><br>> |                                           |
| Head Cleaning<br>Nozzle Check<br>Firmware Update<br>Settings | ><br>><br>> |                                           |
| Head Cleaning<br>Nozzle Check<br>Firmware Update<br>Settings | >           |                                           |

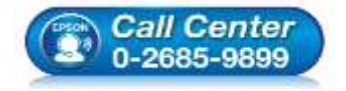

- สอบถามข้อมูลการใช้งานผลิตภัณฑ์และบริการ โทร.0-2685-9899
- เวลาทำการ : วันจันทร์ ศุกร์ เวลา 8.30 17.30 น.ยกเว้นวันหยุดนักขัตฤกษ์
- <u>www.epson.co.th</u>

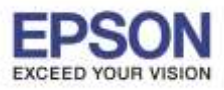

หัวข้อ รองรับปริ้นเตอร์ร่น : วิธีการพิมพ์งาน ผ่าน Epson iPrint (Version 6.1.0) สำหรับ Android : Epson Stylus TX600FW/TX700W/TX550W/ME900WD/ME960FWD/ TX720WD/R2000/R3000/ME301/WF-7511/WP-4511/WP-4521/ L355/L455/L550/L555/L365/L565/L655/L385/L485/L605/L1455/WF-2528/WF-2538/WF-3521/ WF-7611 - Android

รองรับระบบปฏิบัติการ : Android

8.จะปรากฏหน้าต่างดังรูป กดปุ่มย้อนกลับ 🧲

9.จากนั้นเลือกฟังก์ชั่นที่ต้องการใช้งาน Photo

| Printer            | L485 Series 🏠 > |
|--------------------|-----------------|
|                    |                 |
| Printer Status     |                 |
| Ready              |                 |
| Ready to print.    |                 |
| Remaining Ink/Tone | ri -            |
| Cyan               |                 |
| Magenta            |                 |
| Yellow             |                 |
| Black              |                 |
| Buy Ink/Toner      | >               |
| Maintenance        |                 |
| Head Cleaning      | >               |
|                    |                 |

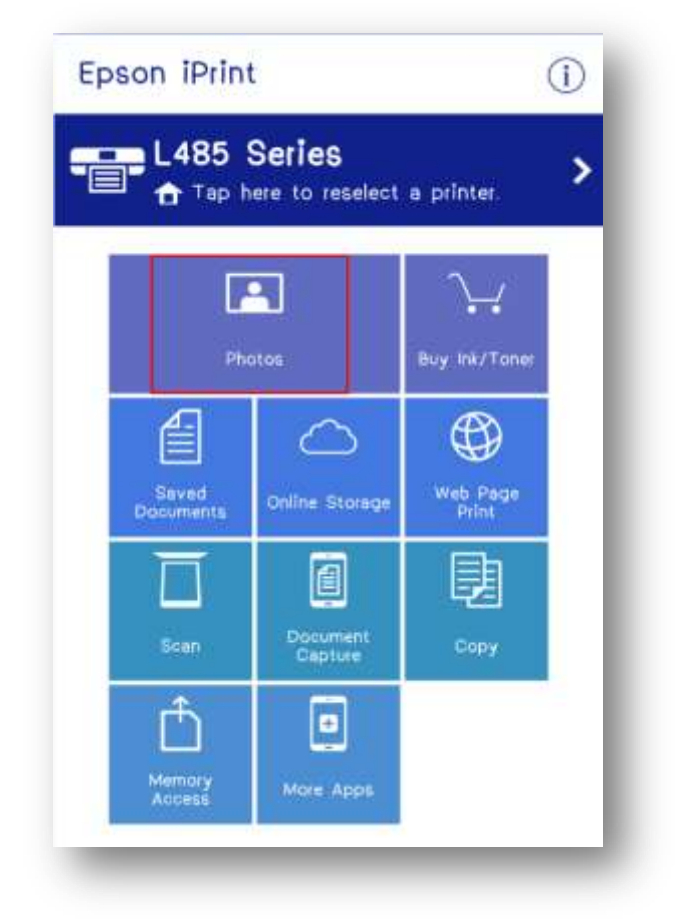

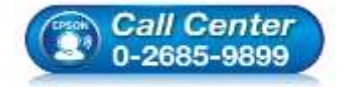

- สอบถามข้อมูลการใช้งานผลิตภัณฑ์และบริการ โทร.0-2685-9899
- เวลาทำการ : วันจันทร์ ศุกร์ เวลา 8.30 17.30 น.ยกเว้นวันหยุดนักขัตฤกษ์
- www.epson.co.th

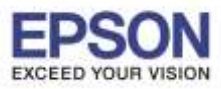

หัวข้อ รองรับปริ้นเตอร์รุ่น : วิธีการพิมพ์งาน ผ่าน Epson iPrint (Version 6.1.0) สำหรับ Android : Epson Stylus TX600FW/TX700W/TX550W/ME900WD/ME960FWD/ TX720WD/R2000/R3000/ME301/WF-7511/WP-4511/WP-4521/ L355/L455/L550/L555/L365/L565/L655/L385/L485/L605/L1455/WF-2528/WF-2538/WF-3521/ WF-7611

รองรับระบบปฏิบัติการ : Android

### 10.จะปรากฏหน้าต่างดังรูป

11.เลือกรูปที่ต้องการพิมพ์ แล้วเลือก Next

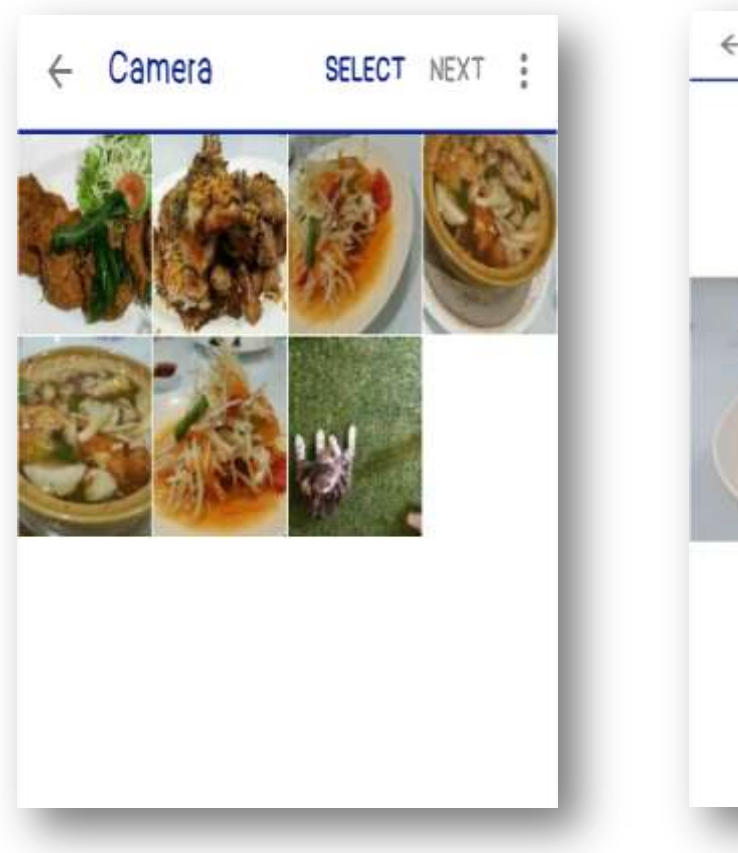

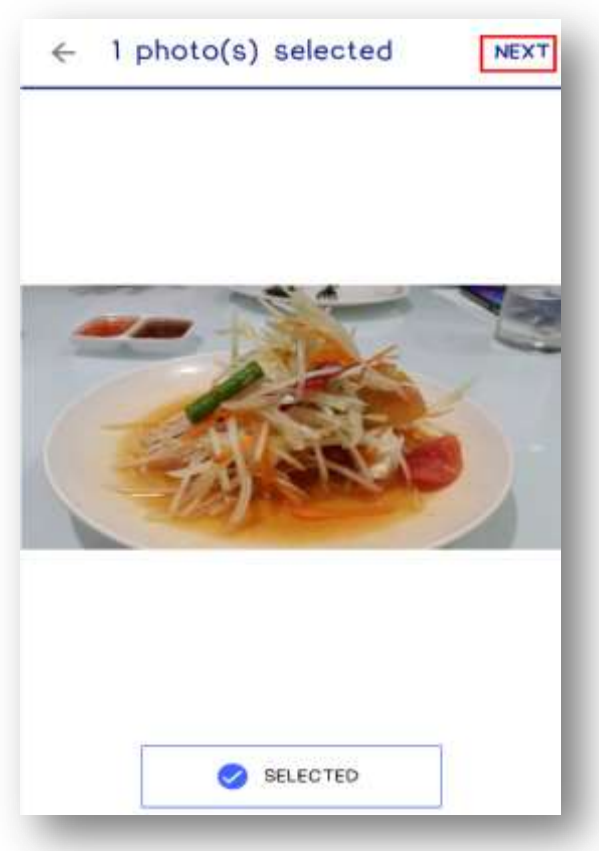

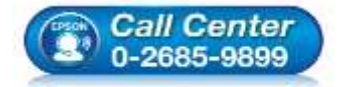

- สอบถามข้อมูลการใช้งานผลิตภัณฑ์และบริการ โทร.0-2685-9899
- เวลาทำการ : วันจันทร์ ศุกร์ เวลา 8.30 17.30 น.ยกเว้นวันหยุดนักขัตฤกษ์
- <u>www.epson.co.th</u>

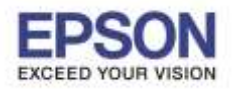

←

Auto Correct

หัวข้อ รองรับปริ้นเตอร์รุ่น : วิธีการพิมพ์งาน ผ่าน Epson iPrint (Version 6.1.0) สำหรับ Android : Epson Stylus TX600FW/TX700W/TX550W/ME900WD/ME960FWD/ TX720WD/R2000/R3000/ME301/WF-7511/WP-4511/WP-4521/ L355/L455/L550/L555/L365/L565/L655/L385/L485/L605/L1455/WF-2528/WF-2538/WF-3521/ WF-7611

13.เลือก Print Settings จะมีปรับตั้งค่าดังนี้

Print Settings

รองรับระบบปฏิบัติการ : Android

12.กดที่รูปการตั้งค่า 🧐 เพื่อเข้าสู่เมนูการตั้งค่า

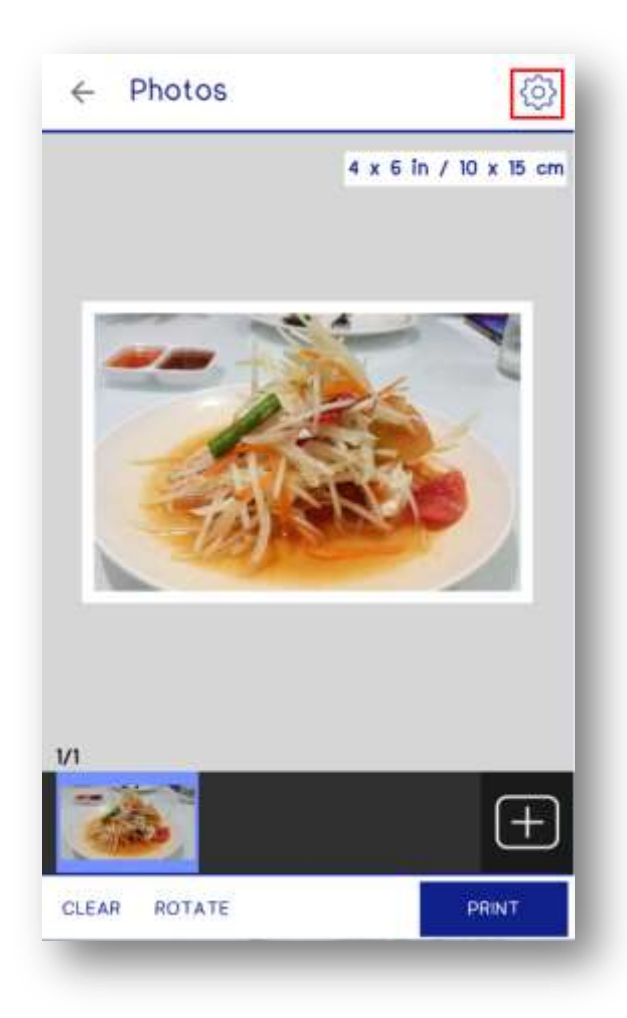

| Printer            | L485 Series 🍙 🕽    |
|--------------------|--------------------|
| Copies             | - 1 +              |
| Paper Size         | A4 210 x 297 mm    |
| Media Type Plain P | aper /Bright White |
| Layout             | Border             |
| Print Quality      | Standar            |
| Paper Source       | Automatic          |
| Color              | Color              |
| Print Date         | Off 🕽              |

DONE

On >

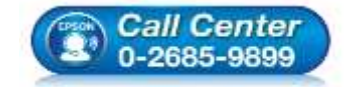

สอบถามข้อมูลการใช้งานผลิตภัณฑ์และบริการ โทร.0-2685-9899

เวลาทำการ : วันจันทร์ – ศุกร์ เวลา 8.30 – 17.30 น.ยกเว้นวันหยุดนักขัตฤกษ์

• <u>www.epson.co.th</u>

EPSON THAILAND / Nov 2016 / CS07

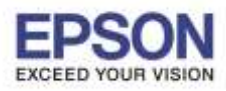

หัวข้อ : วิธีการพิมพ์งาน ผ่าน Epson iPrint (Version 6.1.0) สำหรับ Android รองรับปริ้นเตอร์รุ่น : Epson Stylus TX600FW/TX700W/TX550W/ME900WD/ME960FWD/ TX720WD/R2000/R3000/ME301/WF-7511/WP-4511/WP-4521/ L355/L455/L550/L555/L365/L565/L655/L385/L485/L605/L1455/WF-2528/WF-2538/WF-3521/ WF-7611 รองรับระบบปฏิบัติการ : Android

#### 13.1 Paper Size

| ← Paper Size             | B5 182 x 257 mm               |
|--------------------------|-------------------------------|
| :6 în / 10 x 15 cm       | Legal 8 1/2 x 14 in           |
| 7 in / 127 x 178 mm      | Letter 8 1/2 x 11 in          |
|                          | 3.5 x 5 in / 89 x 127 mm      |
| (10 in / 20 x 25 cm      | Post Card 100 x 148 mm        |
| wide size (102 x 181 mm) | Envelope #10 4 1/8 x 9 1/2 in |
| 210 x 297 mm 🖌           | Envelope C6 114 x 162 mm      |
| 148 x 210 mm             | Envelope DL 110 x 220 mm      |
| 105 x 148 mm             | 5 x 8 in / 13 x 20 cm         |

13.2 ถ้า Media Type เลือก Premium Photo Paper Glossy ใน Print Quality จะมีให้เลือก Standard กับ Best

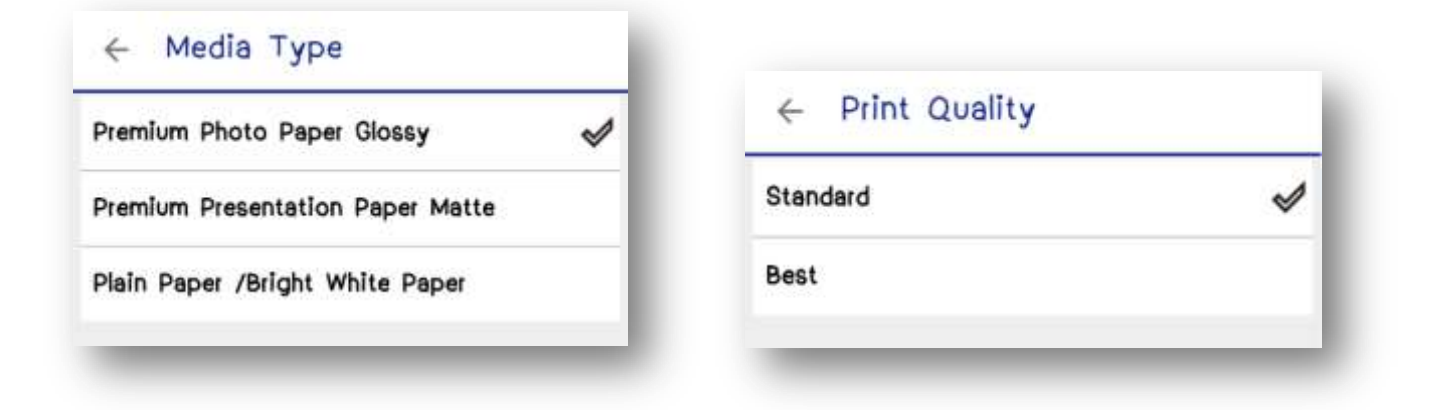

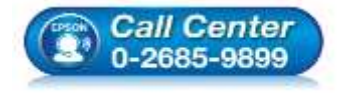

- สอบถามข้อมูลการใช้งานผลิตภัณฑ์และบริการ โทร.0-2685-9899
- เวลาทำการ : วันจันทร์ ศุกร์ เวลา 8.30 17.30 น.ยกเว้นวันหยุดนักขัตฤกษ์
- <u>www.epson.co.th</u>

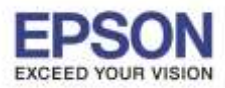

หัวข้อ : วิธีการพิมพ์งาน ผ่าน Epson iPrint (Version 6.1.0) สำหรับ Android รองรับปริ้นเตอร์รุ่น : Epson Stylus TX600FW/TX700W/TX550W/ME900WD/ME960FWD/ TX720WD/R2000/R3000/ME301/WF-7511/WP-4511/WP-4521/ L355/L455/L550/L555/L365/L565/L655/L385/L485/L605/L1455/WF-2528/WF-2538/WF-3521/ WF-7611 รองรับระบบปฏิบัติการ : Android

ถ้า Media Type เลือก Premium Presentation Paper Matte ใน Print Quality จะมีให้เลือก Standard

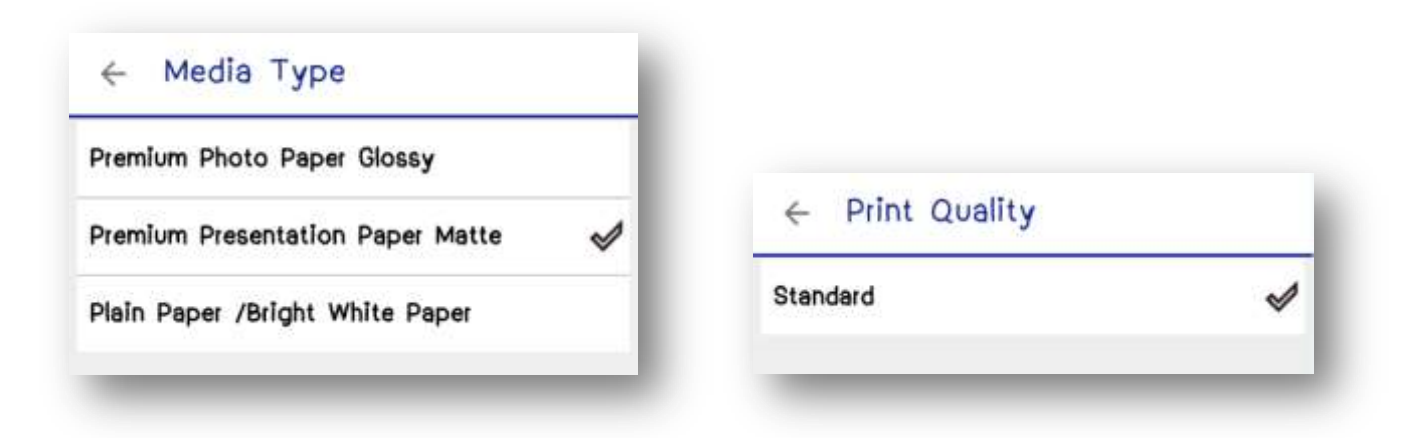

# ถ้า Media Type เลือก Plain Paper /Bright White Paper ใน Print Quality จะมีให้เลือก Standard

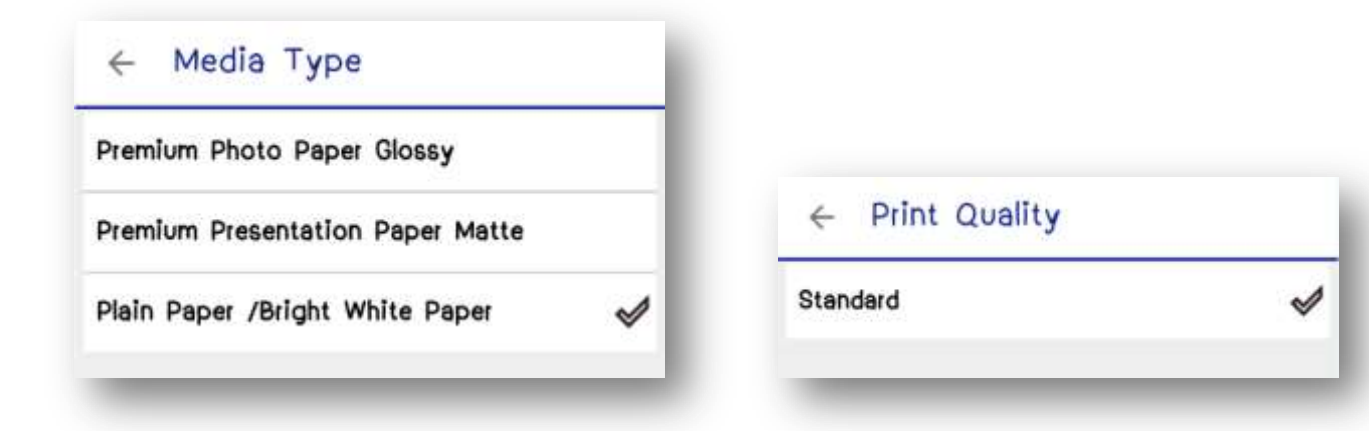

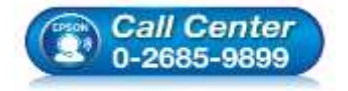

- สอบถามข้อมูลการใช้งานผลิตภัณฑ์และบริการ โทร.0-2685-9899
- เวลาทำการ : วันจันทร์ ศุกร์ เวลา 8.30 17.30 น.ยกเว้นวันหยุดนักขัตถูกษ์
- <u>www.epson.co.th</u>

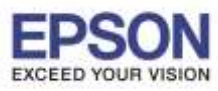

หัวข้อ : วิธีการพิมพ์งาน ผ่าน Epson iPrint (Version 6.1.0) สำหรับ Android รองรับปริ้นเตอร์ร่น : Epson Stylus TX600FW/TX700W/TX550W/ME900WD/ME960FWD/ TX720WD/R2000/R3000/ME301/WF-7511/WP-4511/WP-4521/ L355/L455/L550/L555/L365/L565/L655/L385/L485/L605/L1455/WF-2528/WF-2538/WF-3521/ WF-7611 รองรับระบบปฏิบัติการ : Android

14.เลือก **Print Settings** เพื่อทำการตั้งค่าเสร็จแล้ว 15.เลือก **Print** เพื่อพิมพ์

#### กด **Done**

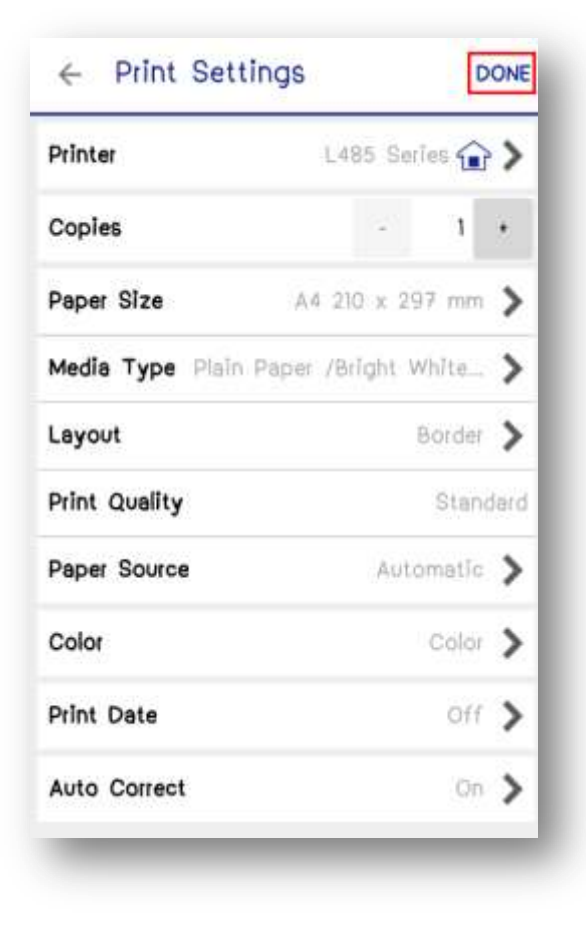

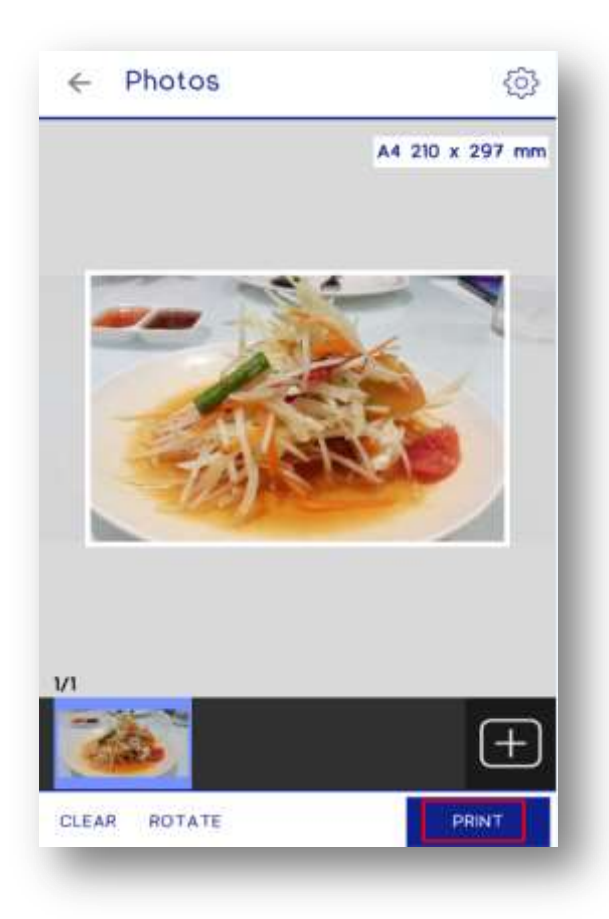

10

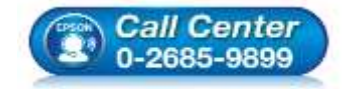

สอบถามข้อมูลการใช้งานผลิตภัณฑ์และบริการ โทร.0-2685-9899

- เวลาทำการ : วันจันทร์ ศุกร์ เวลา 8.30 17.30 น.ยกเว้นวันหยุดนักขัตฤกษ์
- www.epson.co.th

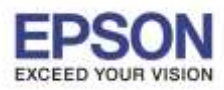

11

หัวข้อ : วิธีการพิมพ์งาน ผ่าน Epson iPrint (Version 6.1.0) สำหรับ Android รองรับปริ้นเตอร์รุ่น : Epson Stylus TX600FW/TX700W/TX550W/ME900WD/ME960FWD/ TX720WD/R2000/R3000/ME301/WF-7511/WP-4511/WP-4521/ L355/L455/L550/L555/L365/L565/L655/L385/L485/L605/L1455/WF-2528/WF-2538/WF-3521/ WF-7611 รองรับระบบปฏิบัติการ : Android

### 16.ปรากฏหน้า **Printing**

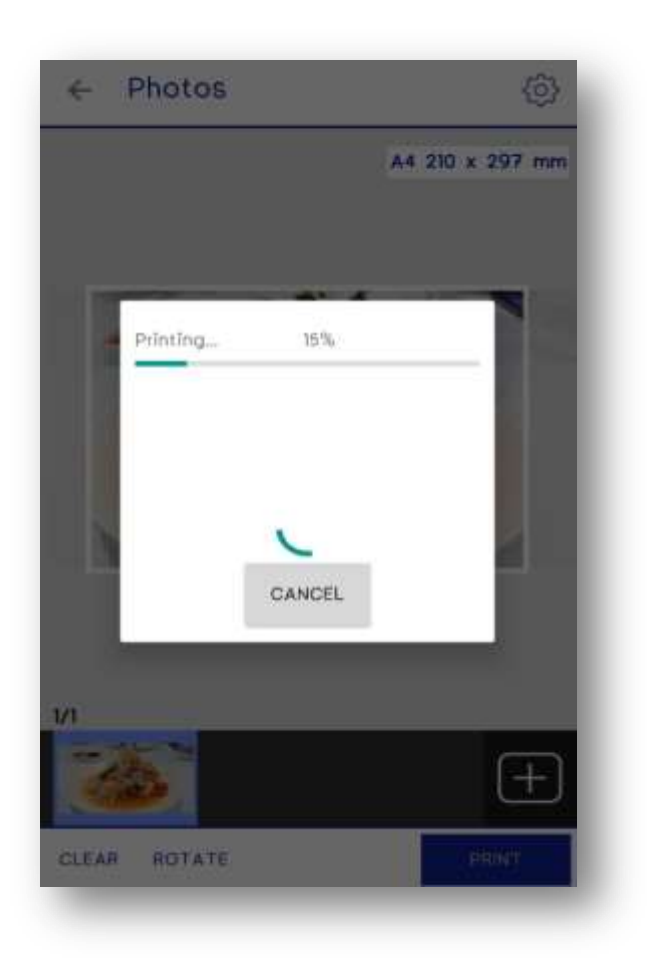

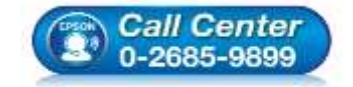

- สอบถามข้อมูลการใช้งานผลิตภัณฑ์และบริการ โทร.0-2685-9899
- เวลาทำการ : วันจันทร์ ศุกร์ เวลา 8.30 17.30 น.ยกเว้นวันหยุดนักขัตฤกษ์
- <u>www.epson.co.th</u>